# Mise en place iCloud Drive sur iPadOS / iOS

Dans le cadre de l'AppleSchoolManager dont dispose le Collège Saint André, chaque salarié a à sa disposition un compte iCloud géré qui propose d'un stockage de 200Go.

Vous pouvez utiliser cet espace de stockage pour sauvegarder les iDevices mis à disposition de certains utilisateurs ou bien pour synchroniser votre « Bureau » et le dossier « Document » de votre Mac afin de les rendre disponibles sur d'autres machines.

1 Ouvrir les « Réglages »

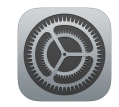

09:16 Lundi 31 janvier

Plus pour votre iPad

Mode Avion

Wi-Fi

Bluetooth

Réglages pervisé et géré par Collège Episcopal SAINT oir plus sur la supervision d'appareils...

Se connecter à l'iPad Configurez iCloud, l'App Store et bien d'autres.

2.Cliquez sur « Se connecter à l'iPad ».

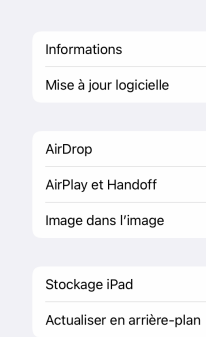

## 3. Identifiant Apple

Vous devez saisir votre identifiant de votre boite aux lettres Office 365 du type fonction@saint-andre.org (nouveau salarié) ou p.nom@saint-andre.org (ancien salarié)

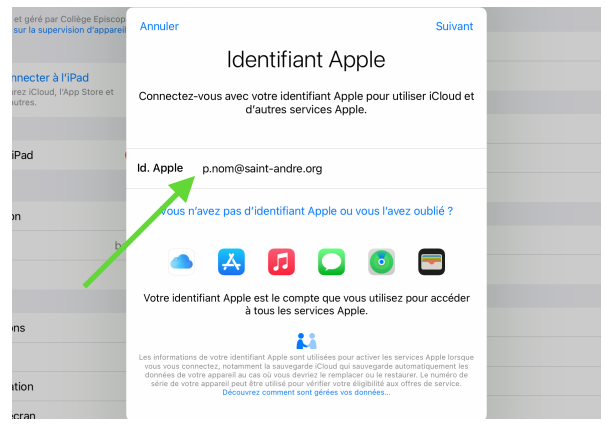

3 >

babgond

Oui

Votre identifiant sera reconnu comme appartenant au Collège Saint André

### 4. Mot de passe

Une invite de Microsoft 365 apparaitra et vous demandera le mot de passe associé à votre compte Office 365.

## Administratif iCloud iDevice

BG - v. 31/01/22 v1

## 5.Rester connecté.

Pour éviter de devoir ressaisir trop souvent votre mot de passe, cliquer sur « ne plus afficher ce message » et sur «oui »

| Annule | er 🔒 Connectez-vous à votre compte                                                        |  |  |  |
|--------|-------------------------------------------------------------------------------------------|--|--|--|
|        | Colège Épiccopal Saint André                                                              |  |  |  |
|        | @saint-andre.org                                                                          |  |  |  |
|        | Rester connecté ?                                                                         |  |  |  |
|        | Cela vous permet de réduire le nombre de fois où vous<br>êtes invité à vous connecter.    |  |  |  |
|        | , ✔ Ne plus afficher ce message                                                           |  |  |  |
|        | Non Oui                                                                                   |  |  |  |
|        | Bienvenue sur <b>Microsoft 365</b> proposé par le<br><b>Collège Épiscopal Saint Andra</b> |  |  |  |
|        |                                                                                           |  |  |  |
|        |                                                                                           |  |  |  |
|        |                                                                                           |  |  |  |
| Condit | ions d'utilisation Confidentialité et cookies                                             |  |  |  |

#### 6. iCloud

La fenêtre suivante apparaitra, cliquer sur « iCloud »

Vous pourrez activer / désactivé ce qui se sauvegarde / synchronise sur votre espace iCloud.

Par défaut, votre iDevices se sauvegardera automatiquement dans votre espace iCloud Drive

| Identifiant Apple |                          |                  |          |  |
|-------------------|--------------------------|------------------|----------|--|
|                   |                          | BG               |          |  |
|                   |                          | @saint-andre.org |          |  |
|                   | Nom et adresse e-mail    |                  | >        |  |
|                   | Mot de passe et sécurité |                  | >        |  |
|                   |                          |                  |          |  |
|                   | iCloud                   |                  | 200 Go > |  |
|                   |                          |                  |          |  |
|                   | Cet appareil             |                  | >        |  |
|                   |                          |                  |          |  |
|                   |                          | Déconnexion      |          |  |
|                   |                          |                  |          |  |

### 7. iCloud Drive

Cliquez l'icône « Fichiers » Pour accéder à votre « iCloud Drive »

Sélectionner l'emplacement « iCloud Drive » pour visualiser, supprimer ou modifier vos dossiers et fichiers.

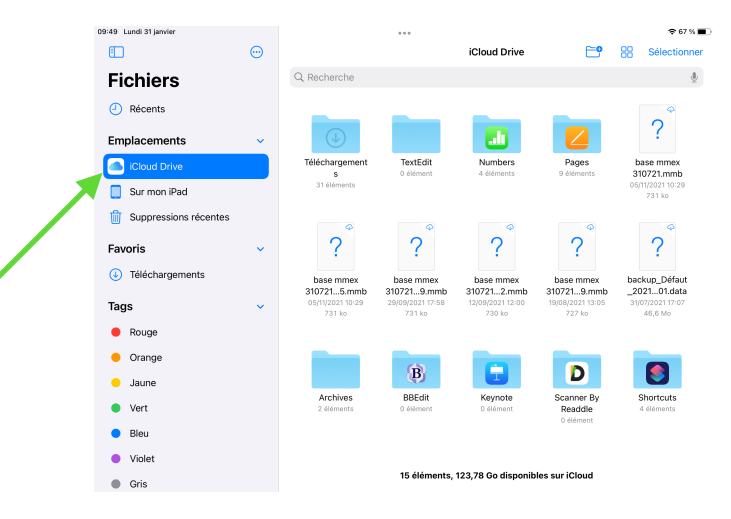